## **CLEARING THE BROWSER CACHE**

## On Internet Explorer:

Go to Settings

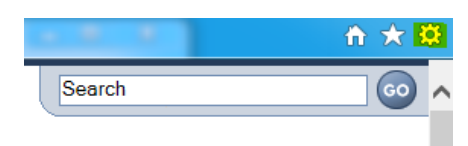

## Select Internet Options

|                             | ☆ 🛪    |
|-----------------------------|--------|
| Print                       | •      |
| File                        | +      |
| Zoom (100%)                 | +      |
| Safety                      |        |
| Add site to Start menu      |        |
| View downloads              | Ctrl+J |
| Manage add-ons              |        |
| F12 Developer Tools         |        |
| Go to pinned sites          |        |
| Compatibility View settings |        |
| Report website problems     |        |
| Internet options            |        |
| About Internet Explorer     |        |

Under Browsing History, click Delete and then OK.

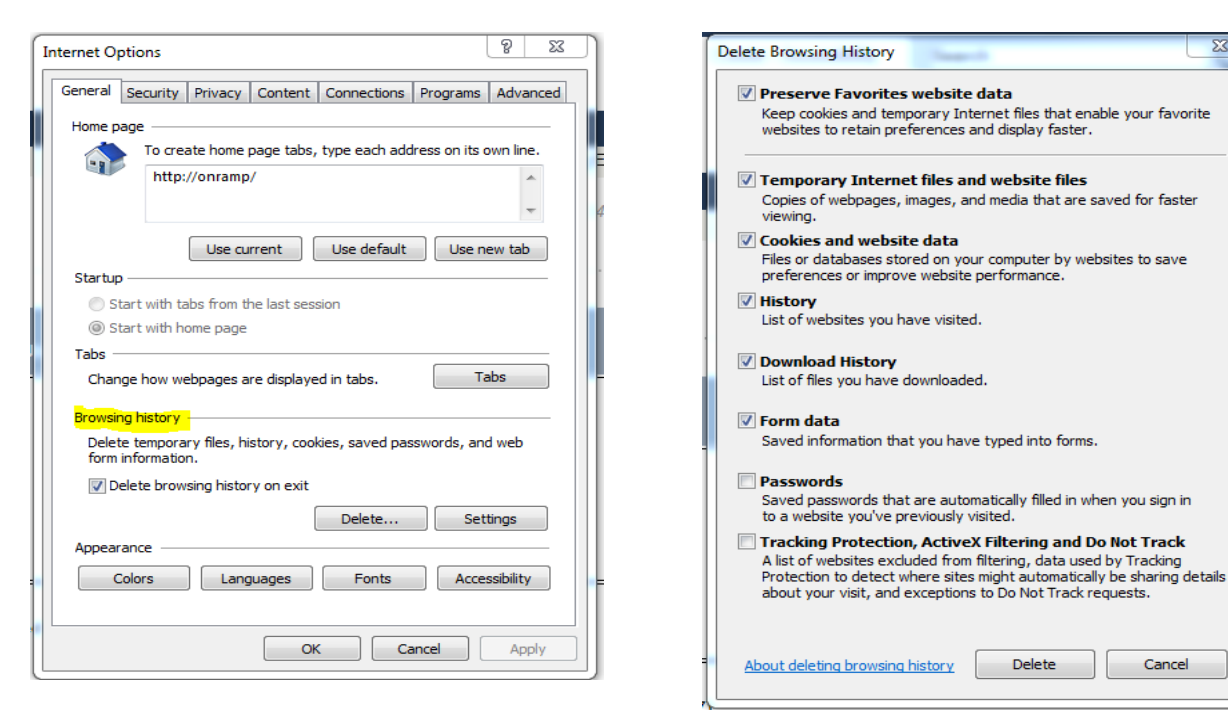

X

Cancel